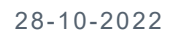

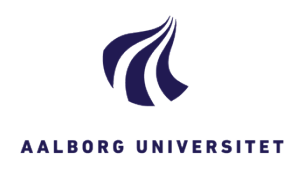

## Afinstaller gammelt WZ Drev og Installer ny WZ Drev

| FASE                         | FORKLARING                                                                                                    | NAVIGATION                                                                                                    |
|------------------------------|----------------------------------------------------------------------------------------------------|----------------------------------------------------------------------------------------------------|
|                              | Hvis du har installeret WorkZone Drev en<br>gang, så er det nok den gamle sti til WZ16<br>du har.<br>Den skal du afinstallere inden du installer<br>den nye.                                                                                                    |                                                                                                    |
|                              | Du kan tjekke om du har det gamle<br>WorkZone Drev (WZ16) installeret ved at<br>åbne din stifinder.<br>Vælg Denne PC i venstre side, her kan du<br>se, hvilken version du har.                                                                                                    | > 🍃 Denne pc                                                                                                    |
| Afinstaller<br>WZ16          | l søge feltet i nederste venstre hjørne på<br>din computer skriver du – Tilføj eller fjern<br>Programmer.                                                                                                    | E $\mathcal P$ Skriv her for at søge                                                                                                    |
| Åben                         | Åbn - Tilføj eller fjerne programmer                                                                                                    | ۲ilføj eller fjern programmer<br>Systemindstillinger                                                                                                    |
| Apps og<br>funktioner        | Under Apps og funktioner får du en liste<br>over alle dine programmer.                                                                                                    | E Apps og funktioner                                                                                                    |
| WorkZone<br>Drev             | Apps står i alfabetisk orden, så hvis du går<br>helt i bunden, finder du WorkZone Drev.                                                                                                    | Workzone Drev 656 KB 27-10-2021                                                                                                    |
| Fjern<br>WorkZone<br>Drev    | Åben WorkZone drev appen og der<br>fremkommer nu en knap, hvor der står<br>Fjern.<br>Når du har fjernet WorkZone Drev, er du<br>nødt til at gå ud af Apps og ind igen, før<br>den har opdateret og WorkZone Drev er nu<br>væk.                                                                                                  | Workzone Drev 656 KB<br>27-10-2021<br>1.01<br>Rediger Fjern                                                                                                    |
| Installer ny<br>version WZ22 | <ul> <li>Åbn stifinderen</li> <li>Vælg - Denne PC i kolonnen til venstre</li> <li>Vælg - Computer i øverste venstre<br/>hjørne</li> <li>Vælg - Tilføj en netværksplacering</li> </ul>                                                                                                    | Fil Computer Vis<br>Egenskaber Abn Omdeb<br>Placering Netværk<br>Fil Computer Vis<br>Fil Computer Vis<br>Fil Com |
| Tilføj Drev                  | <ul> <li>Tryk Næste</li> <li>Vælg brugerdefineret<br/>netværksplacering</li> <li>Tryk Næste</li> <li>Indsæt denne sti i feltet:<br/><u>\\wz22.aau.dk@ssl\explorer</u></li> <li>Tryk Næste</li> <li>Navngiv dit drev: WorkZone Drev<br/>(wz22.aau.dk@ssl)</li> <li>Tryk næste</li> <li>Tryk næste</li> <li>Tryk udfør</li> </ul> | WorkZone Drev (wz22.aau.dk@ssl)                                                                                                    |
| Find Drev                    | Drevet ligger nu i stifinderen under Denne<br>PC i venstre side                                                                                                    |                                                                                                    |